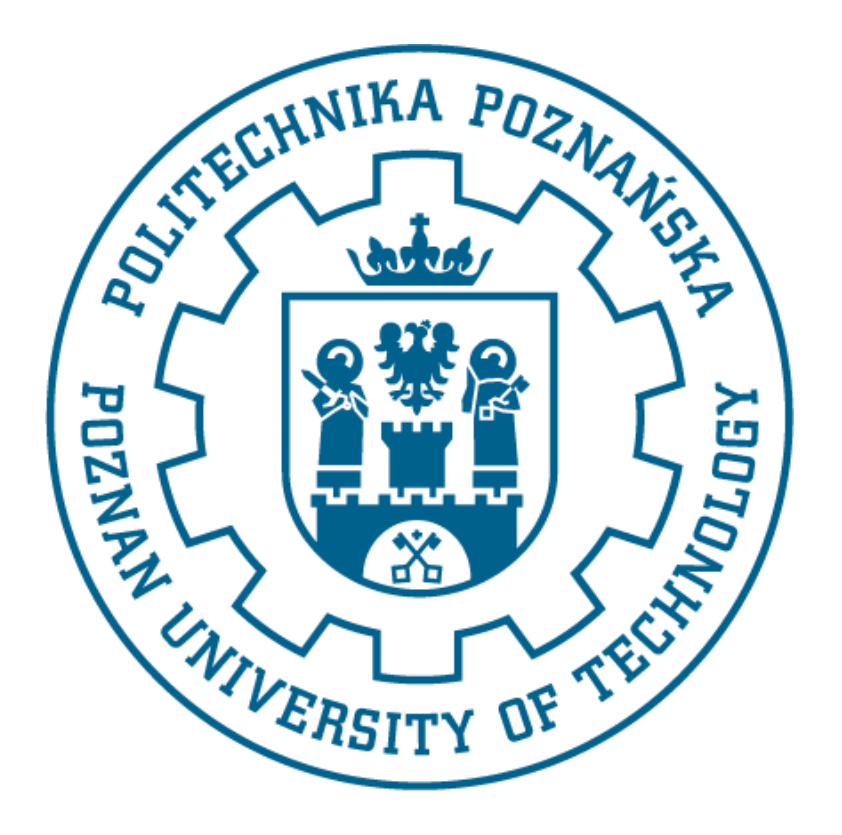

# POLITECHNIKA POZNAŃSKA

# WYDZIAŁ BUDOWY MASZYN I ZARZĄDZANIA

# Metoda Elementów Skończonych PROJEKT COMSOL Multiphysics 3.4

**Prowadzący:** dr hab. inż. Tomasz Stręk prof. PP Wykonali:

# Spis treści

| 1. |            | ROZKŁAD TEMPERATURY W PATELNI                                       | 3  |
|----|------------|---------------------------------------------------------------------|----|
| A  | 4)         | ) WSTĘP                                                             |    |
| E  | 3)         | ) PRZEBIEG SYMULACJI                                                | 5  |
|    |            | I. Patelnia wykonana ze stali                                       | 5  |
|    |            | II. Patelnia wykonana z aluminium                                   |    |
| C  | :)         | ) WNIOSKI                                                           | 10 |
| 2. |            | ANALIZA UGIĘCIA TEOWNIKA ORAZ CEOWNIKA                              | 10 |
| A  | <b>\</b> ) | ) WSTĘP                                                             | 10 |
| E  | 3)         | ) Przebieg symulacji                                                | 12 |
|    |            | I. Ceownik                                                          | 12 |
|    |            | II. Dwuteownik                                                      | 15 |
| C  | :)         | ) Wnioski                                                           | 17 |
| 3. |            | ANALIZA PRZEPŁYWU AEORDYNAMICZNEGO NA PRZYKŁADZIE SKRZYDŁA SAMOLOTU | 17 |
| A  | ٩)         | ) WSTĘP                                                             | 17 |
| E  | 3)         | ) PRZEBIEG SYMULACJI                                                | 17 |
|    |            | I. Model pierwszy                                                   |    |
|    |            | II. Model drugi                                                     |    |
|    |            | III. Model trzeci                                                   |    |
|    |            | IV. Model czwarty:                                                  |    |
| C  | :)         | ) WNIOSKI                                                           |    |

# 1. Rozkład temperatury w patelni.

# a) <u>Wstęp</u>

Do rozwiązania problemu program COMSOL używa następującego równania:

$$\delta_{ts}\rho C_p \partial T / \partial t + \nabla \cdot (-k\nabla T) = Q \cdot \rho C_p u \cdot \nabla T$$

gdzie:

 $\delta_{ts}$  – współczynnik skalowania w czasie,  $\rho$  – gęstość  $[\frac{kg}{m^3}]$ ,  $C_p$  – pojemność cieplna, t – czas [s] k - tensor przewodności cieplnej  $[\frac{W}{m} \cdot K]$  Q - źródło ciepła [J], T – temperatura [K],  $\nabla$  – operator Nabla.

Analizie została poddana patelnia wykonana z dwóch różnych materiałów – stali oraz aluminium. Celem eksperymentu jest ustalenie rozkładu ciepła w naczyniu. Model patelni został wykonany w programie Autodesk Inventor Professional 2016:

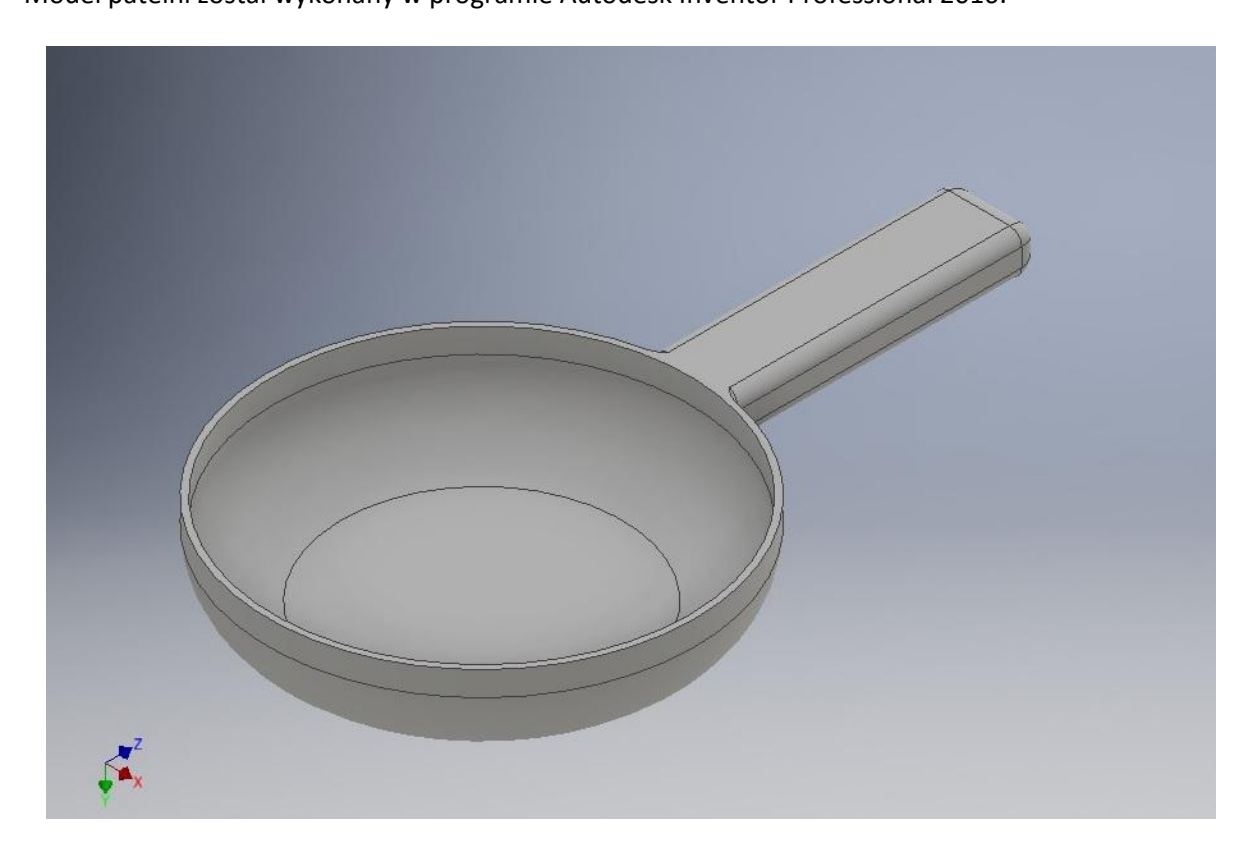

Po zapisaniu w formacie .stp została zaimportowana w programie COMSOL:

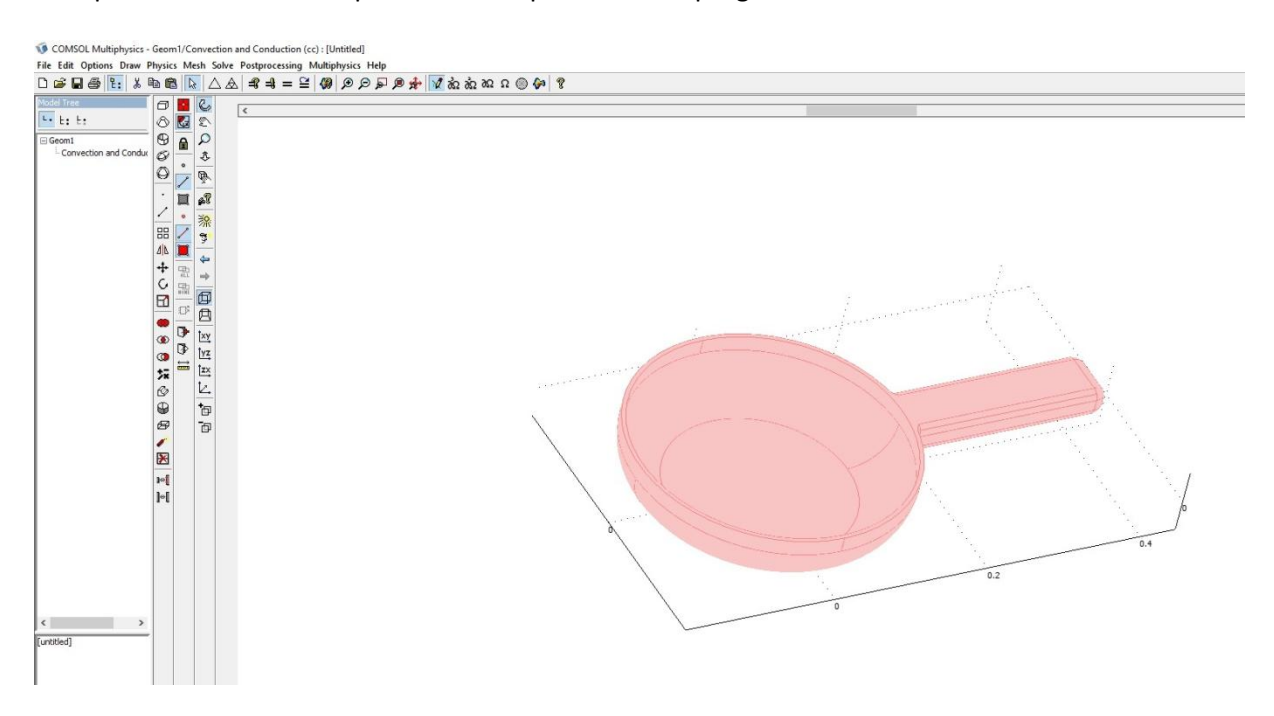

Symulacja została wykonana w module: Heat Transfer/Convection and Conduction/Transient analysis:

|                                                                                                    | in the second second second second second second second second second second second second second second second                                                                                                    |                                                                                                    |
|----------------------------------------------------------------------------------------------------|----------------------------------------------------------------------------------------------------|----------------------------------------------------------------------------------------------------|
| Space dimension:                                                                                                    | 3D                                                                                                    | ~                                                                                                    |
| Application Moc<br>COMSOL M<br>CONSOL M<br>Electro<br>Electro<br>Heat Ti<br>Corvec<br>Corvec<br>Corve<br>Corvec<br>Corvec<br>C | les<br>ultiphysics<br>cs<br>tion and Diffusion<br>magnetics<br>manics<br>ansfer<br>exection and Conduction<br>Transient analysis<br>Steady-state analysis<br>duction<br>ral Mechanics<br>des<br>ed Mesh<br>Thermal Interaction<br>mermal Interaction | Heat Transfer  Heat Transfer  Description: Heat transfer through convection and conduction with heat flux, convective, and temperature boundary conditions. Transient analysis in 3D. |
| Dependent variable                                                                                                    | s: T                                                                                                    |                                                                                                    |
| Application mode na                                                                                                    | ime: cc                                                                                                    |                                                                                                    |
| tiement:                                                                                                    | Lagrange - Quadratic                                                                                                    | ✓ Multiphysics                                                                                                    |

#### b) <u>Przebieg symulacji.</u>

I. <u>Patelnia wykonana ze stali.</u>

Pierwszą czynnością był wybór z bazy danych materiału oraz określenie temperatury początkowej modelu, tak jak to przedstawiają to dwa kolejne screeny:

| luarion                                                                                                    |                                                                                                    |                              |                   |                                    |
|----------------------------------------------------------------------------------------------------|----------------------------------------------------------------------------------------------------|------------------------------|-------------------|------------------------------------|
| <sub>s</sub> pC <sub>p</sub> ∂T/∂t + ∇·(-k∇T) :                                                                                                    | = Q - ρC <sub>ρ</sub> <b>u</b> ·∇Τ                                                                                               |                              |                   |                                    |
| = temperature                                                                                                    |                                                                                                    |                              |                   |                                    |
| Ibdomains Groups                                                                                                    | Physics Init Eleme                                                                                                    | nt Color                     |                   |                                    |
| ubdomain selection                                                                                                    | Thermal properties                                                                                                    | and heat sources/sinks       |                   |                                    |
| ^                                                                                                    | Library material:                                                                                                    | A514 (UNS K11872) 🗸          | Load              |                                    |
|                                                                                                    | Quantity                                                                                                    | Value/Expression             | Unit              | Description                        |
|                                                                                                    | Õ <sub>te</sub>                                                                                                    | 1                            | 1                 | Time-scaling coefficient           |
|                                                                                                    | k (isotropic)                                                                                                    | k(T[1/K])[W/(m*K)]           | W/(m•K)           | Thermal conductivity               |
|                                                                                                    | (anisotropic)                                                                                                    | 0.025 0 0 0 0.025 0 0 0 0.02 | 25 W/(m•K)        | Thermal conductivity               |
|                                                                                                    | ρ                                                                                                    | rho(T[1/K])[kg/m^3]          | kg/m <sup>3</sup> | Density                            |
|                                                                                                    | C <sub>n</sub>                                                                                                    | C(T[1/K])[J/(kg*K)]          | J/(kg+K)          | Heat capacity at constant pressure |
| ~                                                                                                    | γ                                                                                                    | 1                            | 1                 | Ratio of specific heats            |
| roup:                                                                                                    | Q                                                                                                    | 0                            | W/m <sup>3</sup>  | Heat source                        |
| Select by group                                                                                                    | u                                                                                                    | 0 0 0                        | m/s               | Velocity field                     |
|                                                                                                    | Autoficial Diff                                                                                                    |                              |                   |                                    |
| odomain Settings - Co                                                                                                    | nvection and Conduction                                                                                                    | n (cc)                       | ОК                | Cancel Apply Help                  |
| odomain Settings - Co<br>Equation<br>5 <sub>15</sub> pC <sub>p</sub> ∂T/∂t + ⊽{-k⊽T)                                                                                | nvection and Conduction<br>= $Q - \rho C_p \mathbf{u} \cdot \nabla T$                                                            | n (cc)                       | OK                | Cancel Apply Help                  |
| odomain Settings - Co<br>Equation<br>5 <sub>t5</sub> pC <sub>p</sub> ∂T/∂t + ⊽·(-k⊽T)<br>T = temperature                                                            | nvection and Conductior<br>= Q - ρC <sub>p</sub> <b>u</b> ∙⊽T                                                                    | n (cc)                       | OK                | Cancel Apply Help                  |
| odomain Settings - Co<br>Equation<br>5 <sub>ts</sub> pC <sub>p</sub> ∂T/∂t + ⊽-(-k⊽T)<br>7 = temperature<br>Fubdomains Groups                                       | nvection and Conduction<br>= Q - pC <sub>p</sub> <b>u</b> • ⊽T<br>Physics Init Eleme                                             | n (cc)                       | OK                | Cancel Apply Help                  |
| odomain Settings - Co<br>Equation<br>5 <sub>ts</sub> pC <sub>p</sub> ∂T/∂t + ⊽{-k⊽T)<br>Г = temperature<br>Subdomains Groups<br>Subdomain selection                 | nvection and Conduction<br>= Q - pC <sub>p</sub> <b>u</b> ·⊽T<br>Physics Init Eleme<br>Initial value                             | n (cc)                       | OK                | Cancel Apply Help                  |
| odomain Settings - Co<br>Equation<br>5 <sub>15</sub> pC <sub>p</sub> ∂T/∂t + ⊽·(-k⊽T)<br>1 = temperature<br>Subdomains Groups<br>Subdomain selection                | nvection and Conduction<br>= Q - pC <sub>p</sub> u·⊽T<br>Physics Init Eleme<br>Initial value<br>T(t <sub>n</sub> ) 293           | n (cc)                       | OK                | Cancel Apply Help                  |
| odomain Settings - Co<br>Equation<br>5 <sub>ts</sub> pC <sub>p</sub> ∂T/ðt + ⊽·(-k⊽T)<br>i = temperature<br>iubdomains Groups<br>Subdomain selection<br>1           | nvection and Conduction<br>= Q - $\rho C_p \mathbf{u} \cdot \nabla T$<br>Physics Init Eleme<br>Initial value<br>$T(t_0)$ 293     | n (cc)                       | OK                | Cancel Apply Help                  |
| odomain Settings - Co<br>iquation<br>5 <sub>t5</sub> pC <sub>p</sub> ∂T/∂t + ⊽·(-k⊽T)<br>i = temperature<br>iubdomains Groups<br>5ubdomain selection                | nvection and Conduction<br>= Q - $\rho C_{p} \mathbf{u} \cdot \nabla T$<br>Physics Init Eleme<br>Initial value<br>$T(t_0)$ 293   | n (cc)                       | OK                | Cancel Apply Help                  |
| odomain Settings - Co<br>Equation<br>5 <sub>t5</sub> pC <sub>p</sub> ∂T/∂t + ⊽·(-k⊽T)<br>i = temperature<br>iubdomains Groups<br>5ubdomain selection<br>1           | nvection and Conduction<br>= Q - $\rho C_{p} \mathbf{u} \cdot \nabla T$<br>Physics Init Eleme<br>Initial value<br>$T(t_{0})$ 293 | n (cc)                       | OK                | Cancel Apply Help                  |
| odomain Settings - Co<br>Equation<br>S <sub>ts</sub> pC <sub>p</sub> ∂T/∂t + ⊽·(-k⊽T)<br>I = temperature<br>Subdomains Groups<br>Subdomain selection                | nvection and Conduction<br>= Q - $\rho C_p \mathbf{u} \cdot \nabla T$<br>Physics Init Eleme<br>Initial value<br>$T(t_0)$ [293]   | n (cc)                       | OK                | Cancel Apply Help                  |
| odomain Settings - Co<br>Equation<br>5 <sub>ts</sub> pC <sub>p</sub> ∂T/∂t + ⊽-(-k⊽T)<br>I = temperature<br>Subdomains Groups<br>Subdomain selection                | nvection and Conduction<br>= Q - pC <sub>p</sub> u· $\nabla$ T<br>Physics Init Eleme<br>Initial value<br>T(t <sub>0</sub> ) 293  | n (cc)                       | OK                | Cancel Apply Help                  |
| odomain Settings - Co<br>Equation<br>5 <sub>ts</sub> pC <sub>p</sub> ∂T/∂t + ⊽·(-k⊽T)<br>I = temperature<br>Subdomains Groups<br>Subdomain selection                | nvection and Conduction<br>= Q - pC <sub>p</sub> u·∇T<br>Physics Init Eleme<br>Initial value<br>T(t <sub>0</sub> ) 293           | n (cc)                       | OK                | Cancel Apply Help                  |
| odomain Settings - Co<br>Equation<br>5 <sub>ts</sub> pC <sub>p</sub> ∂T/∂t + ⊽-(-k⊽T)<br>I = temperature<br>Subdomains Groups<br>Subdomain selection                | nvection and Conduction<br>= Q - pC <sub>p</sub> u· $\nabla$ T<br>Physics Init Eleme<br>Initial value<br>T(t <sub>0</sub> ) 293  | n (cc)                       | OK K Temperatu    | Cancel Apply Help                  |
| odomain Settings - Co<br>Equation<br>5 <sub>ts</sub> pC <sub>p</sub> ∂T/∂t + ⊽-(-k⊽T)<br>I = temperature<br>Subdomains Groups<br>Subdomain selection                | nvection and Conduction<br>= Q - pC <sub>p</sub> u·⊽T<br>Physics Init Eleme<br>Initial value<br>T(t <sub>0</sub> ) 293           | n (cc)                       | OK                | Cancel Apply Help                  |
| odomain Settings - Co<br>Equation<br>5t <sub>s</sub> pC <sub>p</sub> ∂T/∂t + ⊽-(-k⊽T)<br>I = temperature<br>Subdomains Groups<br>Subdomain selection                | nvection and Conduction<br>= Q - pC <sub>p</sub> u· $\nabla$ T<br>Physics Init Eleme<br>Initial value<br>T(t <sub>0</sub> ) 293  | n (cc)                       | OK                | Cancel Apply Help                  |
| odomain Settings - Co<br>Equation<br>5t <sub>s</sub> pC <sub>p</sub> ∂T/∂t + ∇·(-k⊽T)<br>I = temperature<br>Subdomains Groups<br>Subdomain selection<br>1<br>Group: | nvection and Conduction<br>= Q - $pC_p \mathbf{u} \cdot \nabla T$<br>Physics Init Eleme<br>Initial value<br>$T(t_0)$ 293         | n (cc)                       | OK                | Cancel Apply Help                  |

Kolejną czynnością było określenie warunków brzegowych, czyli zaznaczenie, które powierzchnie mają bezpośredni styk ze źródłem ciepła. W naszym przypadku jest to spód patelni:

| COMOL Multiplyici - Use Tree Lat Other Phys Comol Series  Comol Series | mil / Convection and Conduction<br>is: Much Solver Patraecessing<br>is: Much Solver Patraecessing<br>is: Much Solver Patraecessin | cc: (Linked)<br>Multiphysics High<br>Multiphysics High |             |
|----------------------------------------------------------------------------------------------------|----------------------------------------------------------------------------------------------------|----------------------------------------------------------------------------------------------------|-------------|
| < >><br>[untited]                                                                                                    | Grap:<br>Select by grape<br>Interior boundaries                                                                                                    | OK Cancel Apply Hep                                                                                                    | 0<br>0<br>0 |

Następnie został określony czas działania temperatury: 600 sekund, rejestrowany co 1 sekundę:

| nalysis:                 | General Time Stepping    | Advanced          |                  |          |  |
|--------------------------|--------------------------|-------------------|------------------|----------|--|
| Transient 🗸 🗸            | Time stanning            |                   |                  |          |  |
| Auto select solver       | Times                    |                   | 0.1.600          |          |  |
| iolver:                  | Relative tolerance       |                   | 0.1.600          |          |  |
| Stationary               | Absolute tolerance:      |                   | 0.0010           |          |  |
| ime dependent            |                          | mbarc             |                  |          |  |
| igenvalue                |                          | inders.           |                  |          |  |
| itationary segregated    | Linear system solver     |                   |                  |          |  |
| arametric segregated     | Linear system solver:    | GMRES             | ~                |          |  |
|                          | Preconditioner:          | Algebraic multion | id 🗸             |          |  |
|                          | Quality of multigrid hie | erarchy: 3        |                  |          |  |
| ~                        |                          |                   |                  |          |  |
| Adaptive mesh refinement | Memory efficiency        |                   | Precond. quality | Settings |  |
| Optimization             | Matrix symmetry:         | Nonsymmetric      | ~                |          |  |
|                          |                          |                   |                  |          |  |
|                          |                          |                   |                  |          |  |
|                          |                          |                   |                  |          |  |
|                          |                          |                   |                  |          |  |
|                          |                          |                   |                  |          |  |

Kolejnym krokiem było wygenerowanie siatki składającej się z 13095 elementów:

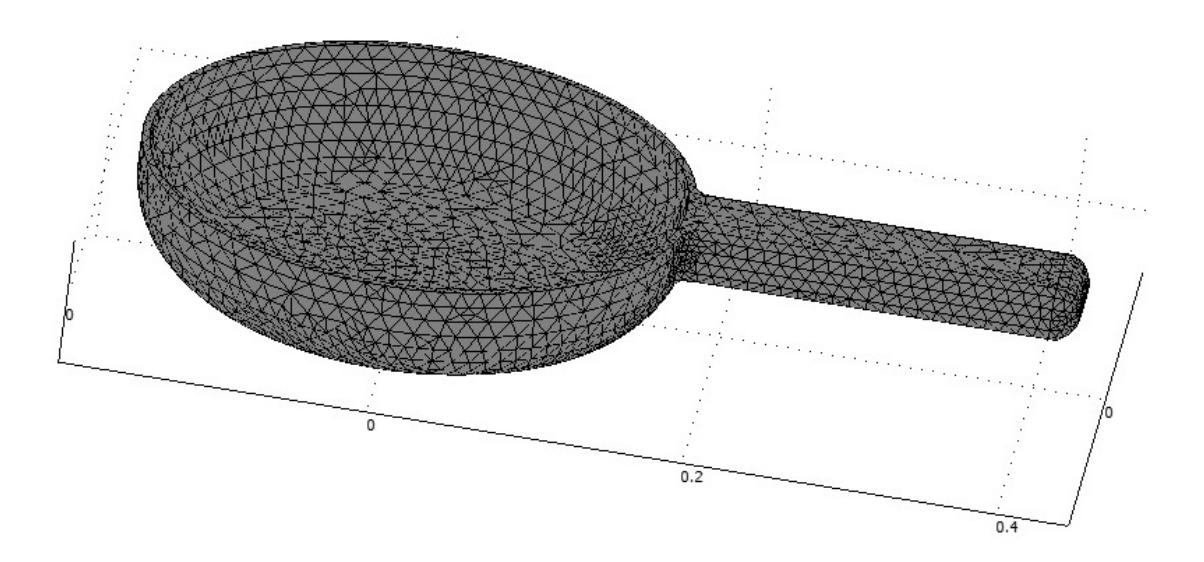

# Wyniki analizy:

Rozkład temperatury w naczyniu po 3 minutach:

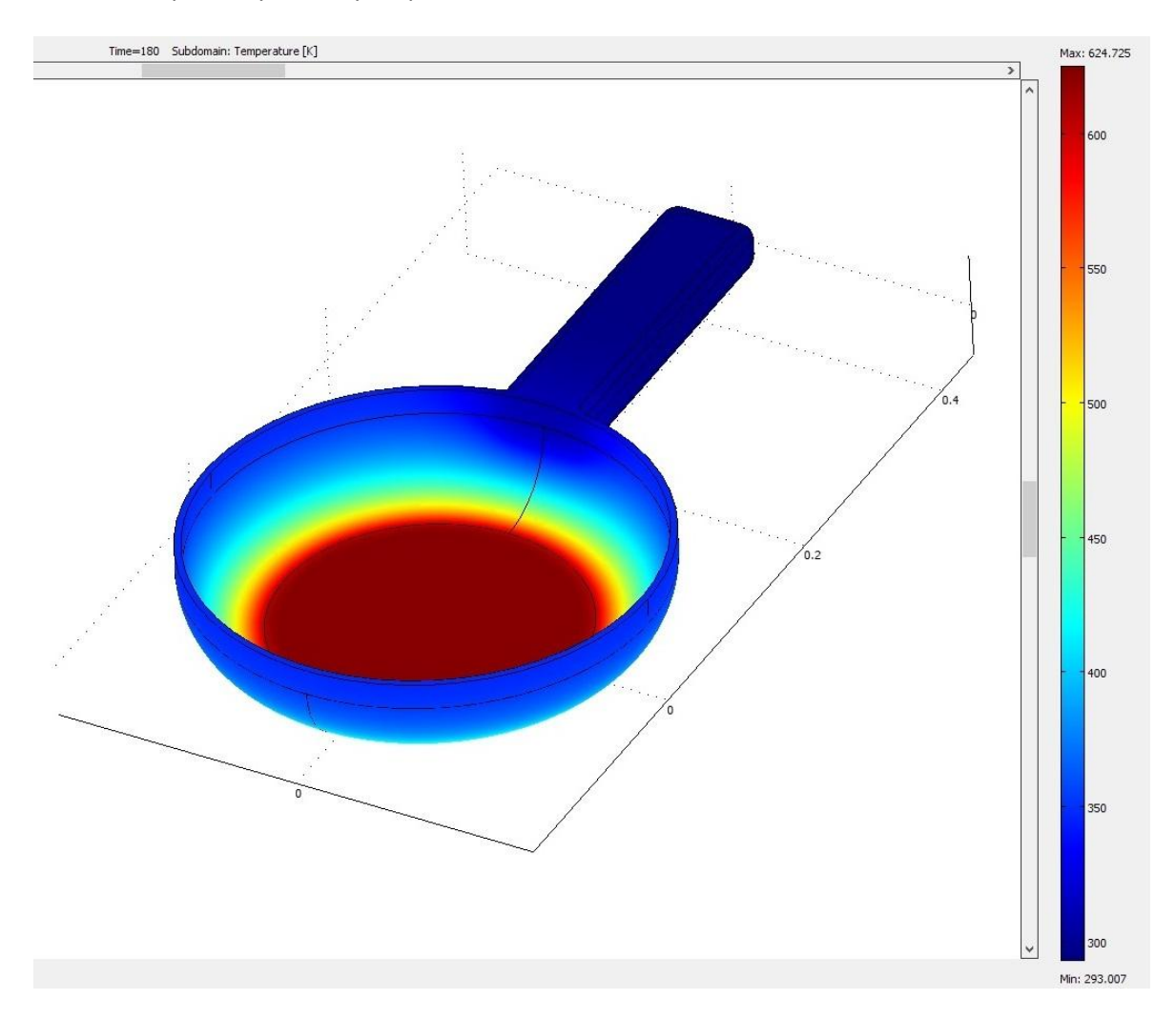

#### Rozkład temperatury w naczyniu po 10 minutach:

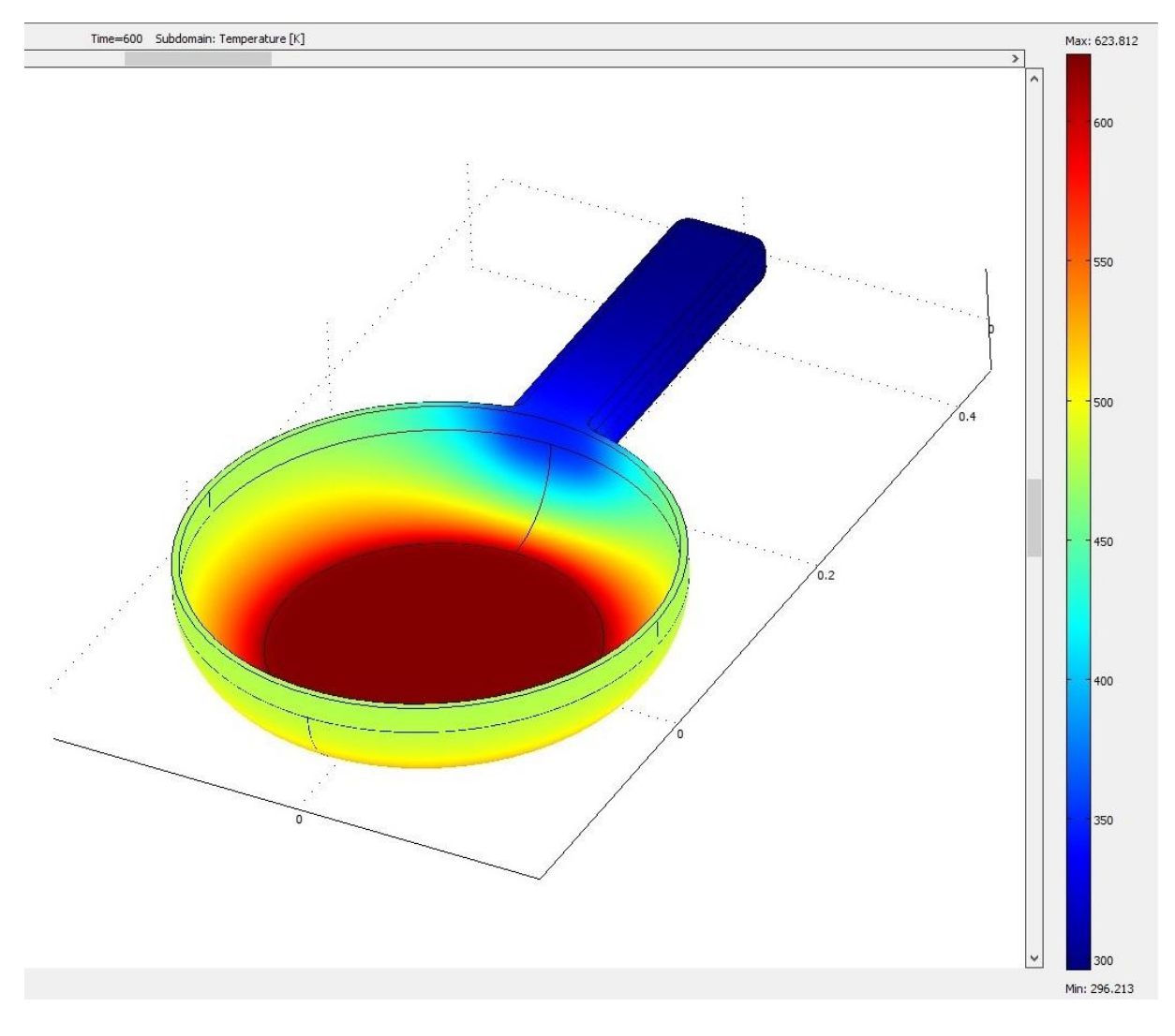

#### II. <u>Patelnia wykonana z aluminium.</u>

W programie został zmieniony materiał, pozostałe parametry pozostały bez zmian:

| δ <sub>ts</sub> pC <sub>p</sub> ∂T/∂t 4<br>T = temperat | + ∇·(-k∇T) = Q | · ρϹ <sub>ϼ</sub> Ϥ·Ͳͳ |               |               |      |                   |                                    |
|---------------------------------------------------------|----------------|------------------------|---------------|---------------|------|-------------------|------------------------------------|
| 5ubdomains                                              | Groups         | Physics Init Eleme     | nt Color      |               |      |                   |                                    |
| Subdomain se                                            | election       | Thermal properties a   | and heat sour | ces/sinks     |      |                   |                                    |
| 1                                                       | ^              | Library material: 2    | 2014 (UNS A   | 92014) 🗸      | Loa  | ad                |                                    |
|                                                         |                | Quantity               | Value/Exp     | ression       |      | Unit              | Description                        |
|                                                         |                | õ <sub>ts</sub>        | 1             |               |      | 1                 | Time-scaling coefficient           |
|                                                         |                | (isotropic)            | k(T[1/K])     | [W/(m*K)]     |      | W/(m•K)           | Thermal conductivity               |
|                                                         |                | 🔿 k (anisotropic)      | 0.025 0 0 0   | 0.025 0 0 0 0 | .025 | W/(m·K)           | Thermal conductivity               |
|                                                         |                | ρ                      | rho(T[1/K     | ])[kg/m^3]    |      | kg/m <sup>3</sup> | Density                            |
|                                                         |                | C_                     | C(T[1/K])     | [J/(kg*K)]    |      | J/(kg·K)          | Heat capacity at constant pressure |
|                                                         | ~              | v                      | 1             |               |      | 1                 | Ratio of specific heats            |
| Group:                                                  | ×.             | Q                      | 0             |               |      | W/m <sup>3</sup>  | Heat source                        |
| Select by                                               | / group        | u                      | 0 0           | 0             |      | m/s               | Velocity field                     |
| Active in                                               | this domain    | Artificial Diffusio    | n             |               |      |                   |                                    |

# Wyniki analizy:

Rozkład temperatury w naczyniu po 3 minutach:

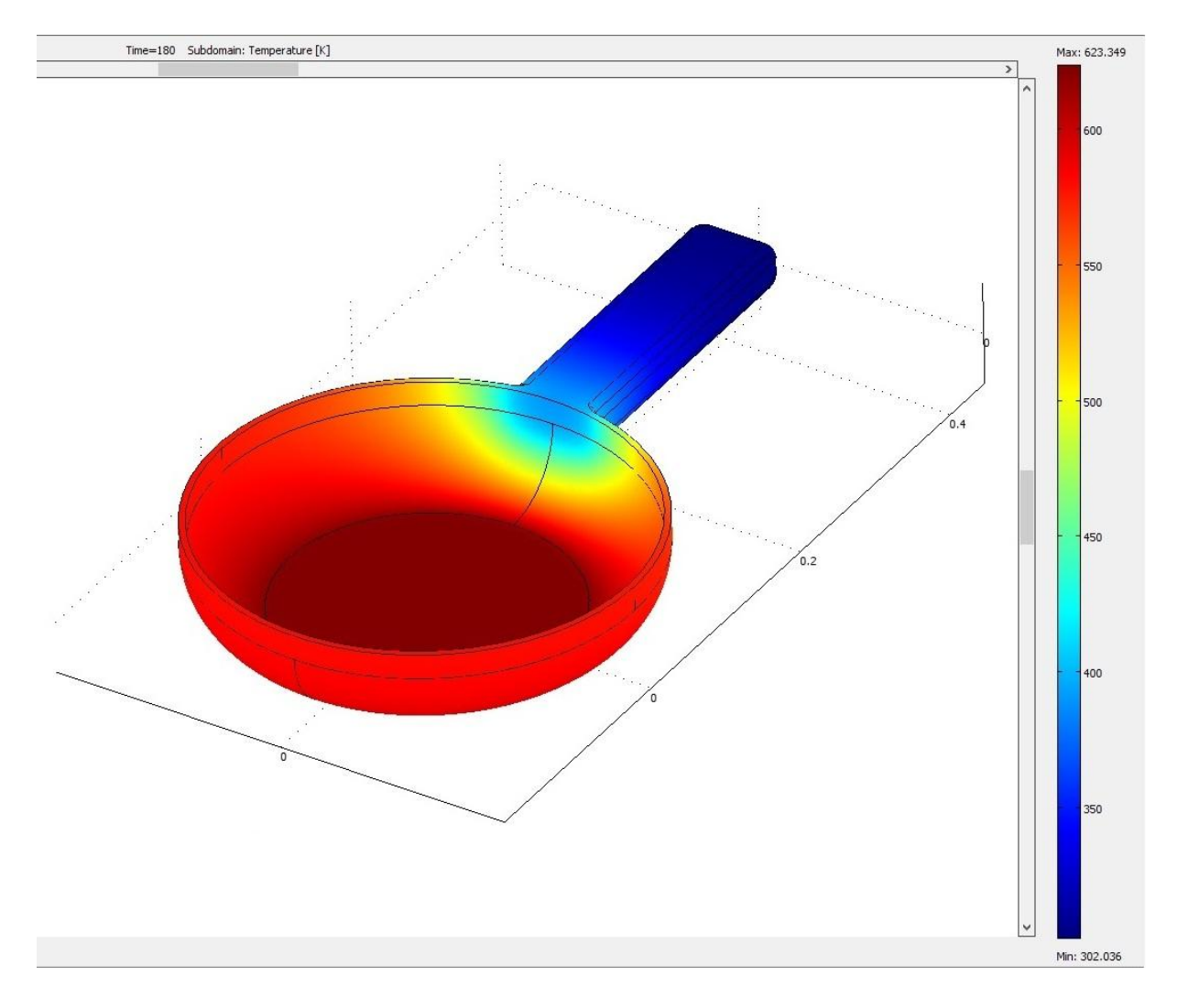

#### Rozkład temperatury w naczyniu po 10 minutach:

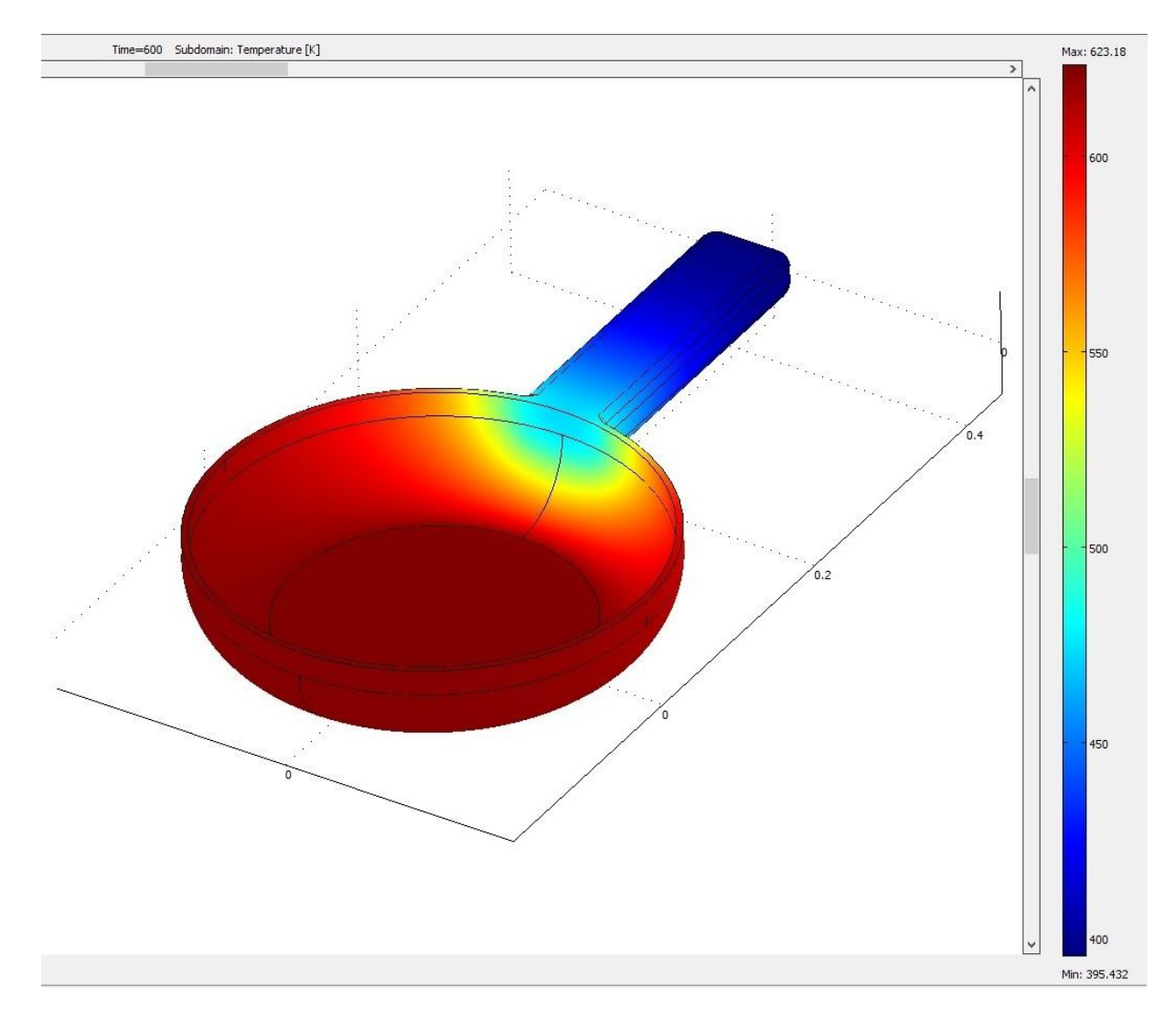

#### c) <u>Wnioski</u>

Jak wynika z przeprowadzonej analizy, patelnia wykonana ze stali nagrzewa się znacznie wolniej. Po 3 minutach nagrzany został jedynie spód naczynia. Wskutek dalszego nagrzewania wzrasta temperatura ścianek bocznych, natomiast temperatura rączki pozostaje bez zmian.

Patelnia aluminiowa nagrzewa się znacznie szybciej, gdyż już po 3 minutach nagrzana była bardziej, niż patelnia ze stali po 10 minutach. Temperatura rączki w przeciwieństwie do poprzedniego przypadku, zwiększyła się aż o 100K. Mogło by to być niebezpieczne dla użytkownika takiego naczynia, dlatego zwykle stosuje się rączki wykonane z innych materiałów.

#### 2. Analiza ugięcia teownika oraz ceownika.

#### a) <u>Wstęp</u>

Przeprowadzona symulacja miała na celu porównanie dwóch belek: ceownika i dwuteownika zgodnych z normami DIN 1025 oraz DIN1026-1. Obie belki mają długość 60cm i są wykonane ze stali konstrukcyjnej. Elementy zostały obciążone na końcach obciążeniem stałym o wartości 1000N. Warunki dla obu belek są takie same:

- jednakowa długość równa 0,4m
- jednakowa wysokość równa 160mm
- jednostronne utwierdzenie

• obciążenie jednakową siłą: 1kN

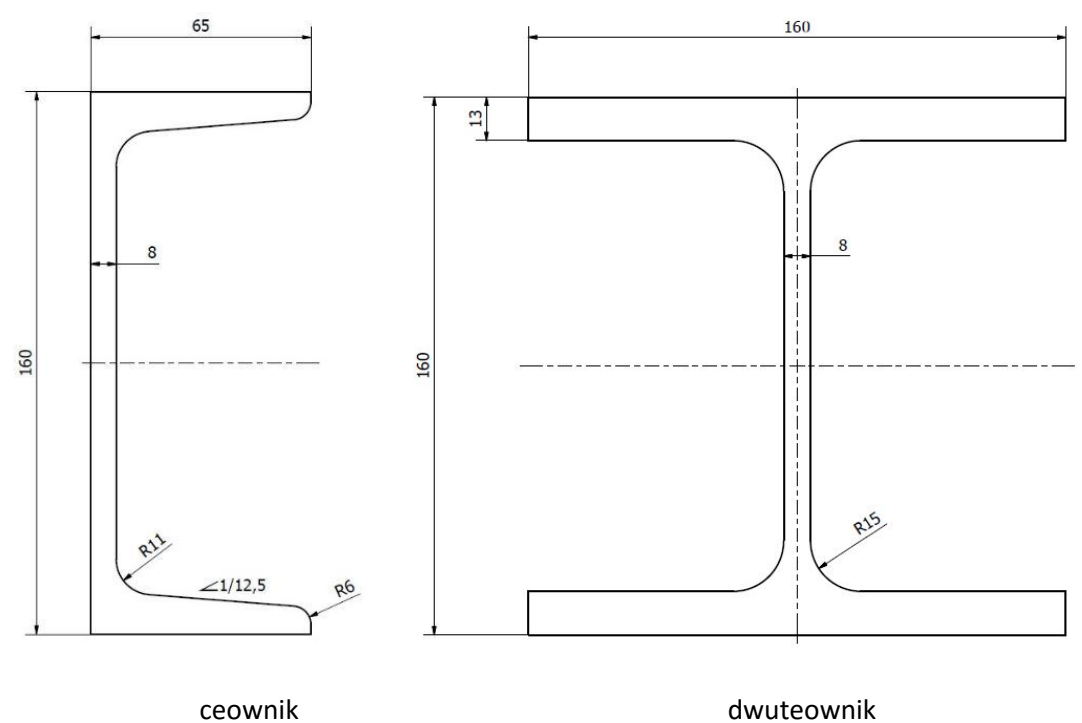

Modele zostały wykonane w programie Autodesk Inventor Professional 2016:

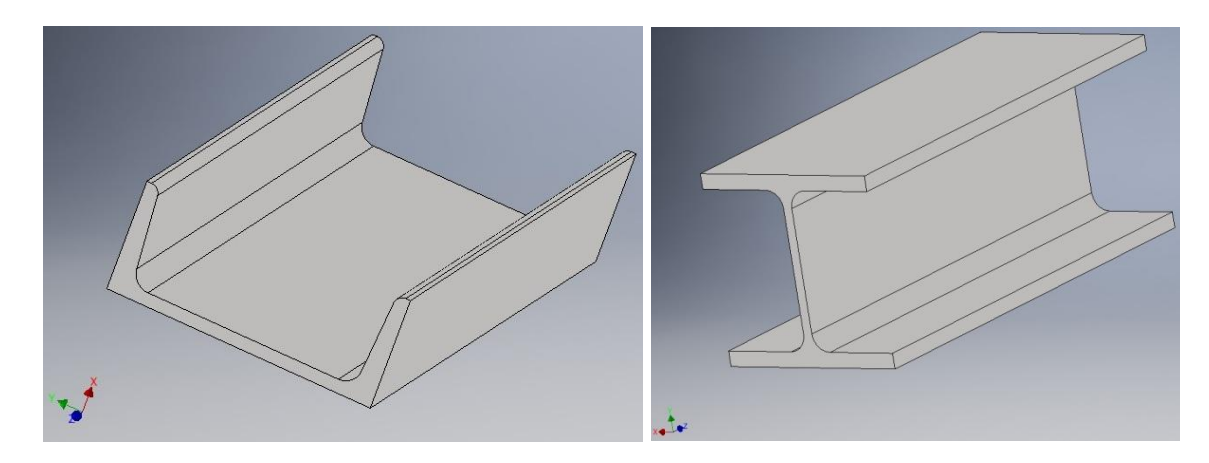

# b) <u>Przebieg symulacji</u>

### I. <u>Ceownik.</u>

Symulacja została wykonana w module: Structural Mechanics/Solid, Stress-Strain/Static analysis:

| ew Model               | library Use                                                                                                    | Models Open Settings                                                                                                    |   |                                                                                                    |  |
|------------------------|----------------------------------------------------------------------------------------------------|----------------------------------------------------------------------------------------------------|---|----------------------------------------------------------------------------------------------------|--|
| Space dimer            | nsion:                                                                                                    | 3D                                                                                                    | ~ |                                                                                                    |  |
| Application            | tion Modes<br>MSOL Multiph<br>Acoustics<br>Convection a<br>Electromagn<br>Fluid Dynam<br>Heat Transfo<br>Structural M<br>Solid, St<br>Stat<br>Stat<br>Electro-Ther<br>Fluid-Therma<br>variables:<br>mode name: | ysics<br>and Diffusion<br>etics<br>cs<br>er<br>echanics<br>ress-Strain<br>c analysis<br>nfrequency analysis<br>sient analysis<br>esh<br>mal Interaction<br>al Interaction<br>u v w<br>sld | × | Description:<br>Study the displacements, stresses, and<br>strains that results in a 3D body given<br>applied loads and constraints.<br>Linear stationary analysis, both material,<br>load, and constraints being constant in time. |  |
| Application mode name: |                                                                                                    | Lagrange - Quadratic                                                                                                    | ~ | Multiphysics                                                                                                    |  |

Model po zaimportowaniu do programu COMSOL:

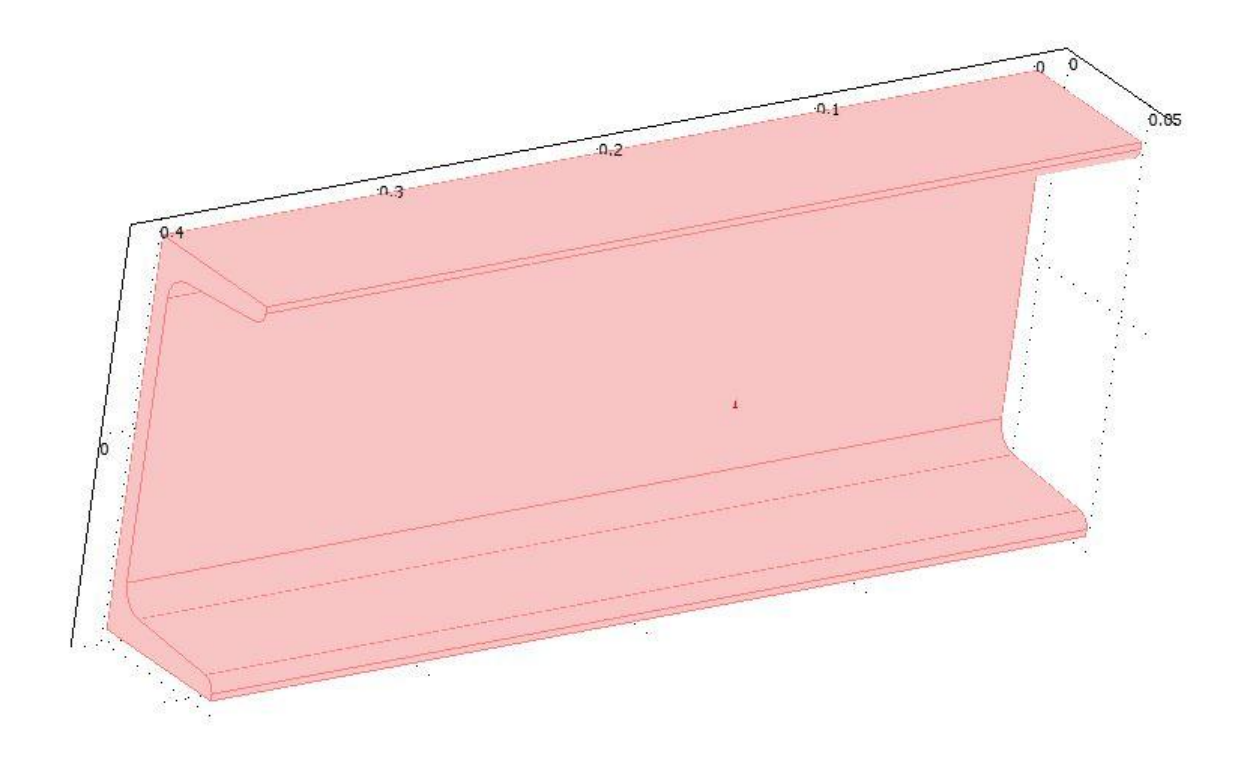

Dobór materiału, z którego został wykonany ceownik:

1 . . . . . . . . . . .

| ubdomains (   | Groups     | Material Co  | nstraint I | Load Damping | Init E | lement            | Color           |
|---------------|------------|--------------|------------|--------------|--------|-------------------|-----------------|
| jubdomain sel | ection     | Material set | tings      |              |        |                   |                 |
| 1             | ^          | Library mat  | erial:     |              | ~      | Loa               | d               |
|               |            | Quantity     | Value/E    | xpression    |        | Unit              | Description     |
|               |            | E            | 2.1e5      |              |        | Pa                | Young's modulus |
|               |            |              | 0.3        | .3           |        |                   | Poisson's ratio |
|               |            | ρ            | rho(T[1/   | K])[kg/m^3]  |        | kg/m <sup>3</sup> | Density         |
|               |            |              |            |              |        |                   |                 |
|               | ×          |              |            |              |        |                   |                 |
| Group:        | 4          |              |            |              |        |                   |                 |
| Select by     | group      |              |            |              |        |                   |                 |
| Active in t   | his domain |              |            |              |        |                   |                 |

| Subdomains Groups   | Material Co                                                                    | nstraint Load Damp                      | ing Init Element Color                                                                                                   |
|---------------------|--------------------------------------------------------------------------------|-----------------------------------------|----------------------------------------------------------------------------------------------------|
| Subdomain selection | Load setting<br>Quantity<br>F <sub>x</sub><br>F <sub>y</sub><br>F <sub>z</sub> | JS<br>Value/Expression<br>0<br>0<br>þ00 | UnitDescriptionN/m³Body load (force/volume) x-dir.N/m³Body load (force/volume) y-dir.N/m³Body load (force/volume) z-dir. |
| Group:              |                                                                                |                                         |                                                                                                    |

Po przypisaniu stali do modelu zdefiniowano warunki brzegowe. Ściana nr 4 została utwierdzona, a ściana nr 3 obciążona siłą zginającą o wartości 1kN, działającą w osi x:

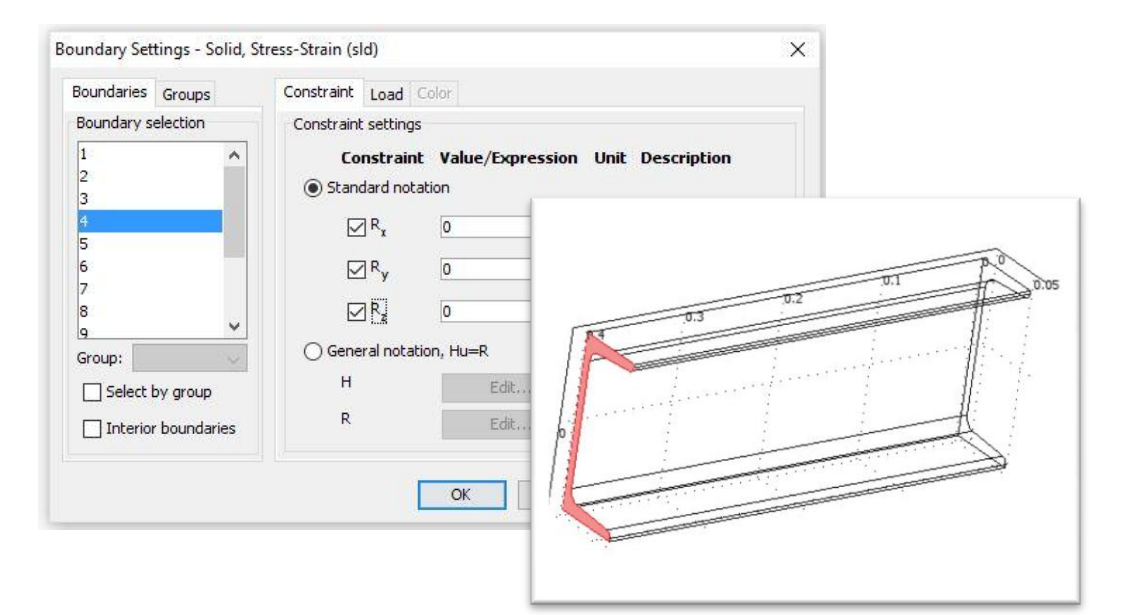

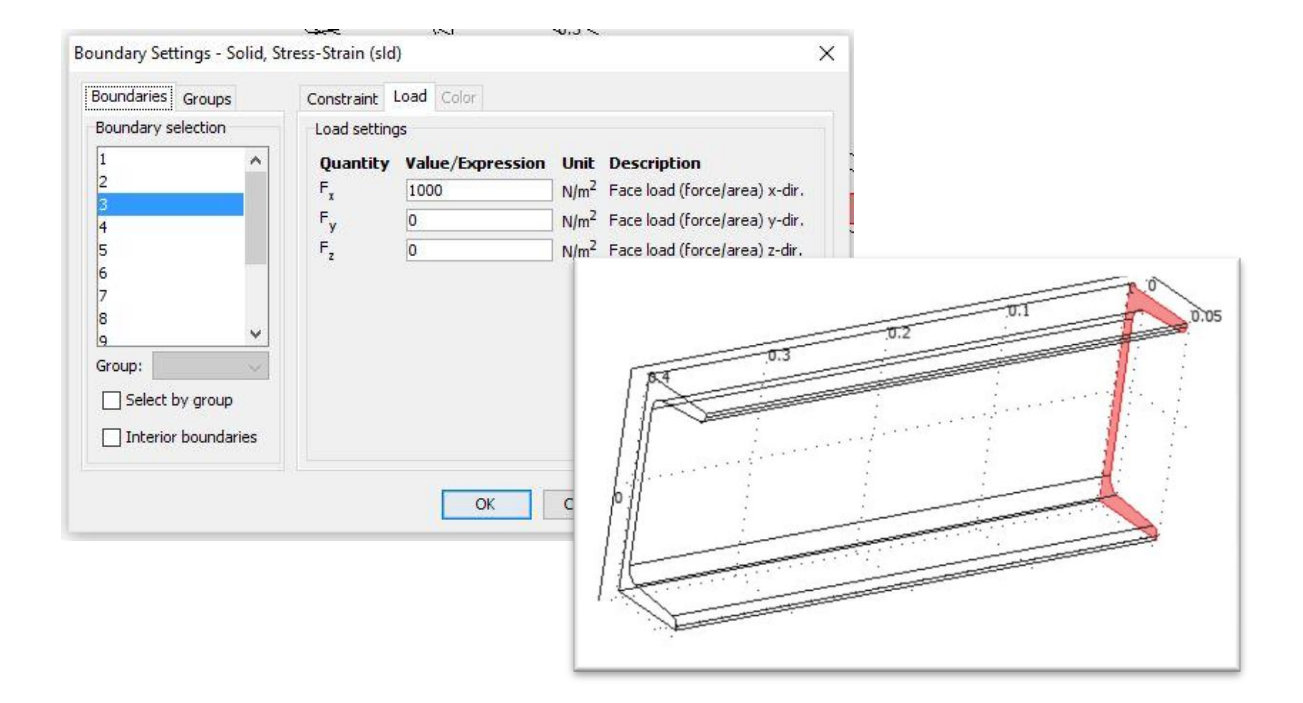

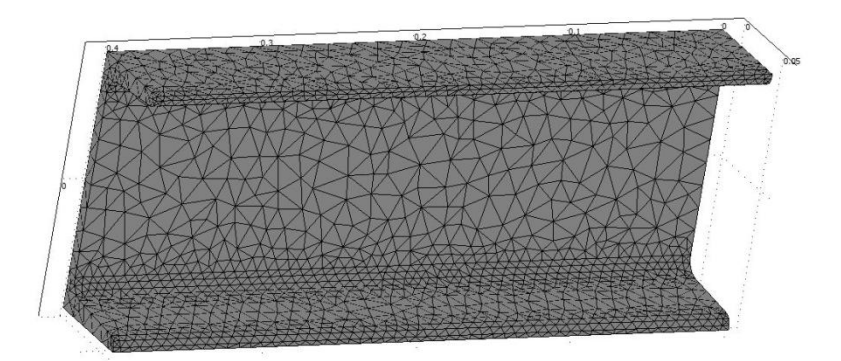

Kolejnym krokiem jest wygenerowanie siatki składającej się z 10050 elementów:

#### Wyniki analizy: Odkształcenie końcowe ceownika [mm]:

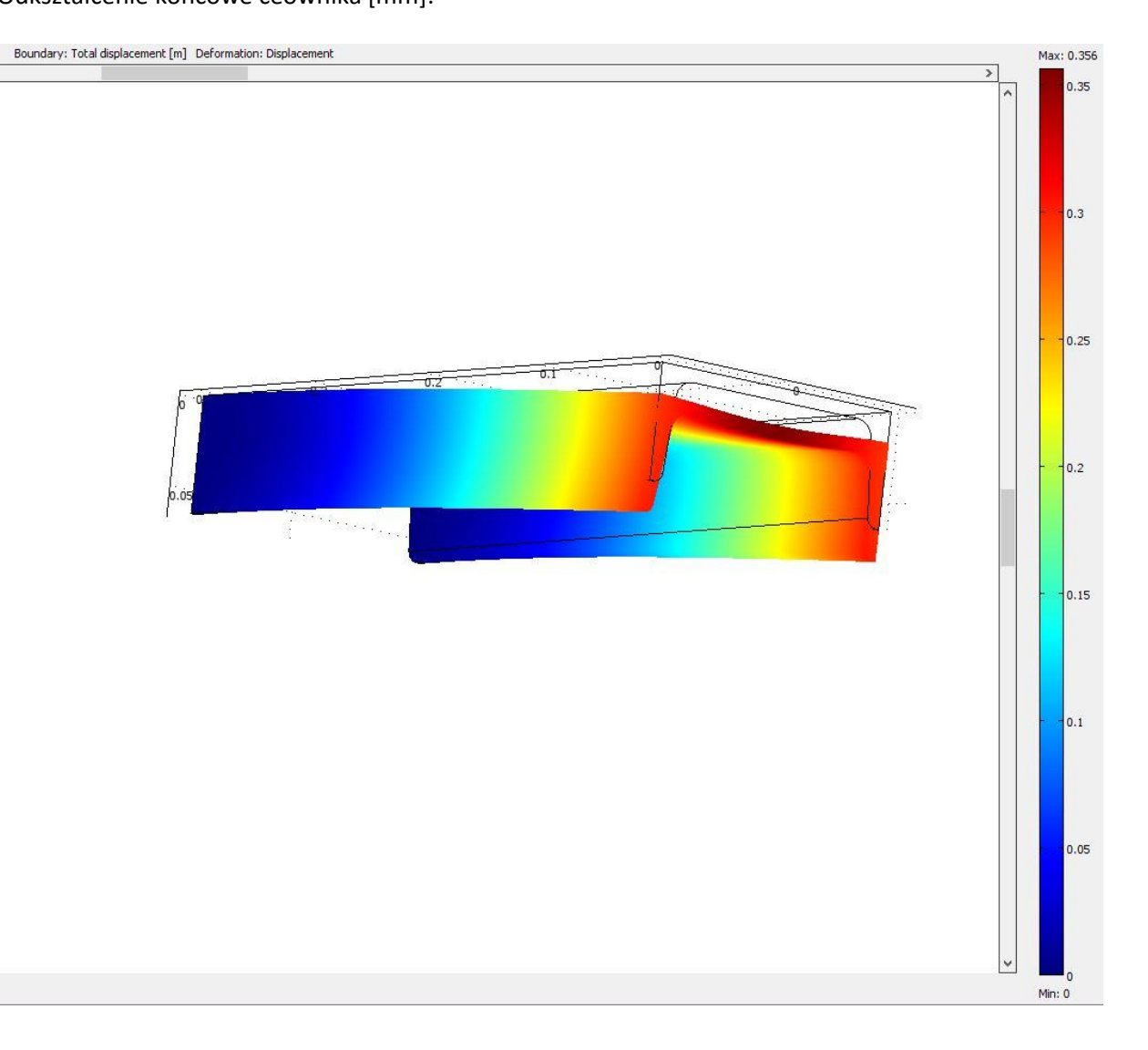

#### II. Dwuteownik

Do programu został zaimportowany dwuteownik. Wszystkie czynności zostały powtórzone, jak w wypadku ceownika.

Element po wygenerowaniu siatki składającej się z 10798 elementów:

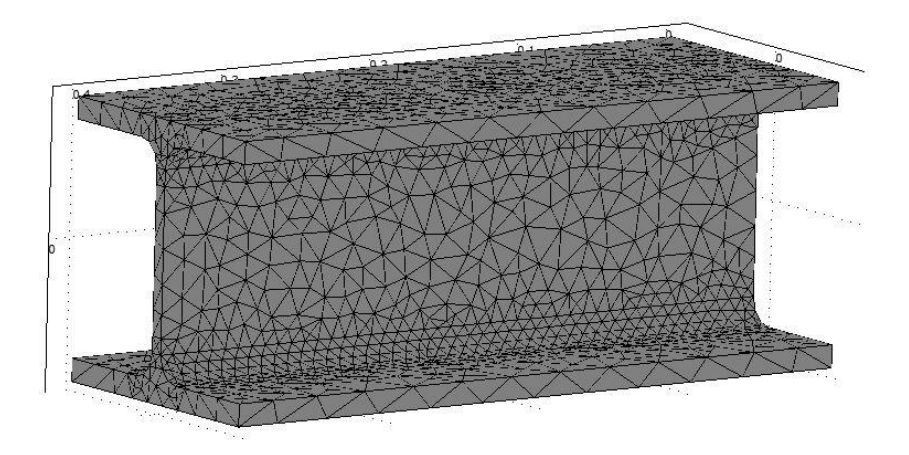

# Wyniki analizy:

Odkształcenie końcowe dwuteownika [mm]:

Boundary: Total displacement [m] Deformation: Displacement

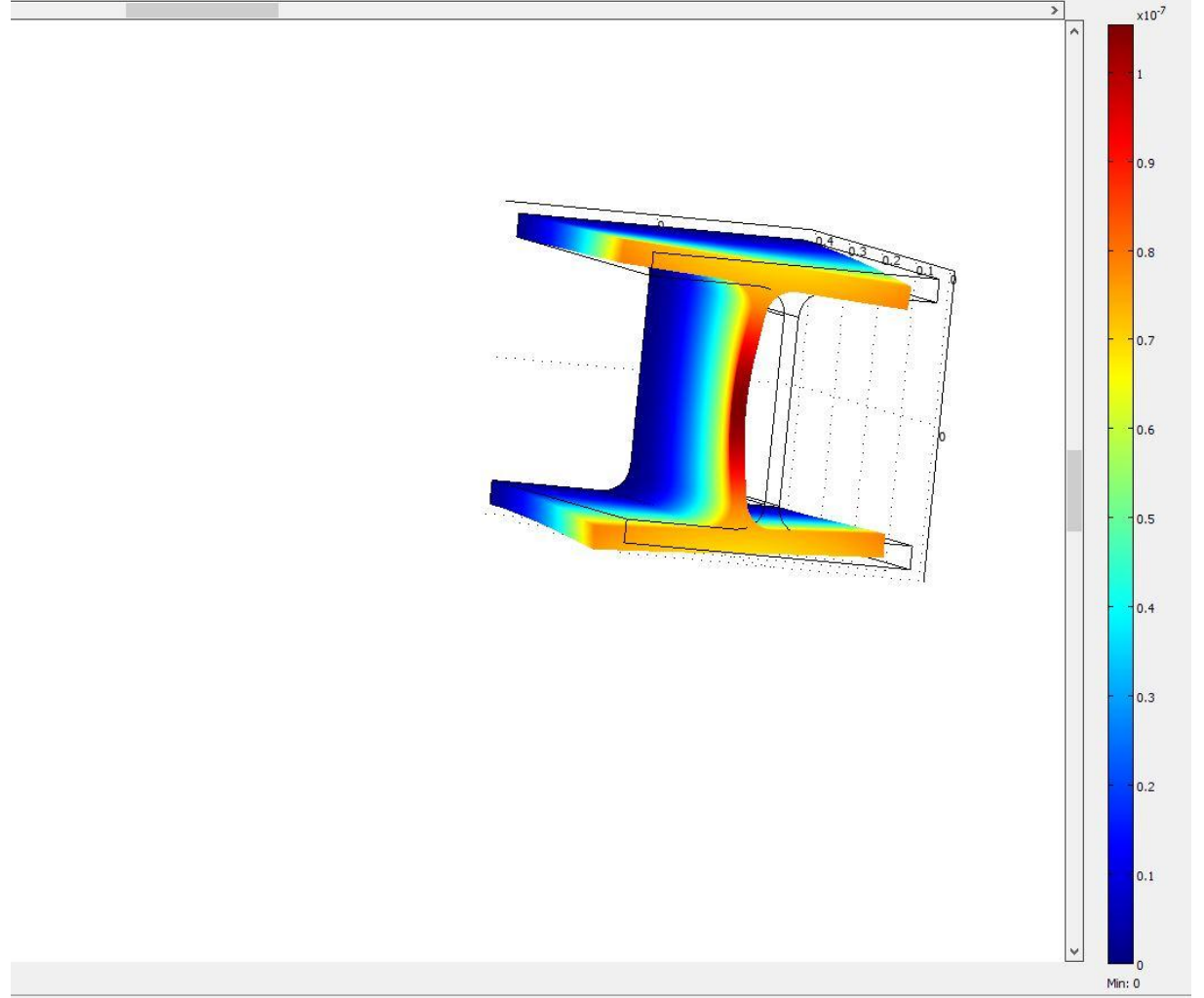

Max: 1.052e-7

#### c) <u>Wnioski.</u>

Z porównania ugięcia ceownika oraz dwuteownika wynika, zgodnie z oczekiwaniami, iż ugięcie tego pierwszego, przy jednakowych parametrach jest zdecydowanie większe. Maksymalne ugięcie ceownika wyniosło 0,356 mm, natomiast dwuteownika 1x10<sup>-7</sup> mm, czyli ponad dwukrotnie większe.

# 3. Analiza przepływu Aeordynamicznego na przykładzie skrzydła samolotu.

#### a) <u>Wstęp.</u>

Przy badaniu przepływu powietrza rozpatrywaliśmy elementy występujące w życiu codziennym, wykorzystywane do badanie aerodynamiczności przepływu powietrza wokół skrzydła samolotu. Skupiliśmy się na czterech różnych kształtach skrzydła: podczas lotu w linii prostej, podczas wznoszenia się i opadania samolotu, a także konstrukcja, która nie jest stosowana.

#### b) <u>Przebieg symulacji.</u>

Analizy dokonaliśmy w module Fluid Dynamics/Incompressible Navier-Stokes/Steady-state analysis:

| New Mode    | l Library Use                                                                                                    | r Models Open Settings                                                                                                    |                |   |
|-------------|----------------------------------------------------------------------------------------------------|----------------------------------------------------------------------------------------------------|----------------|---|
| Space dim   | ension:                                                                                                    | 2D                                                                                                    | ~              |   |
| Applic      | ation Modes<br>OMSOL Multiph<br>Acoustics<br>Convection<br>Electromagn<br>Fluid Dynam<br>Fluid Dynam<br>Fluid Dynam<br>Tran<br>Heat Transf<br>Structural M<br>PDE Modes<br>Deformed M<br>Electro-Ther<br>Fluid-Therm.<br>C/DC Module | uysics<br>and Diffusion<br>etics<br>essible Navier-Stokes<br>essible Navier-Stokes<br>essible Navier-Stokes<br>essible Navier-Stokes<br>er<br>echanics<br>esh<br>mal Interaction<br>al Interaction<br>u v p | Fluid Dynamics |   |
| Application | n mode name:                                                                                                    | ns                                                                                                    |                | _ |
| Element:    |                                                                                                    | Lagrange - P2P1                                                                                                    | ✓ Multiphysics |   |

Ze względu na trudność uzyskania szczegółowych informacji odnośnie wymiarów od producentów, zamodelowaliśmy w programie COMSOL elementy, które odzwierciedlają kształt zewnętrzny bez zachowania wielkości wymiarowych.

# I. Model pierwszy.

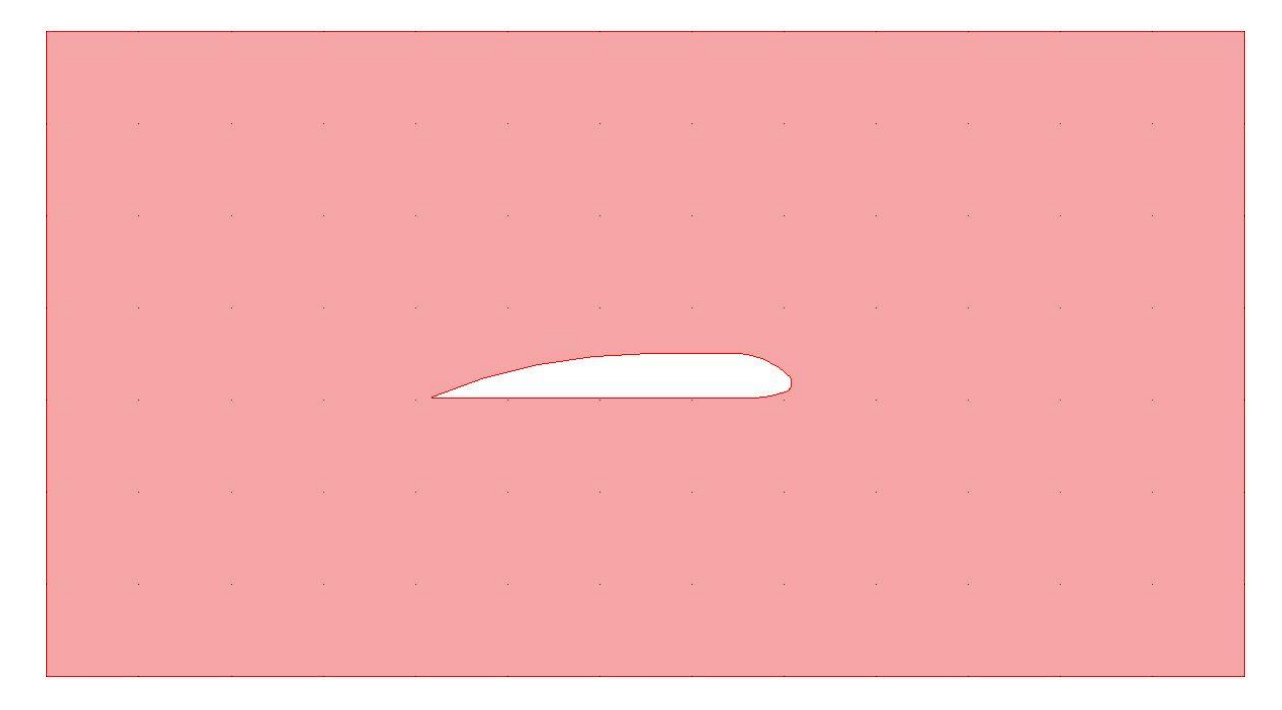

# II. Model drugi.

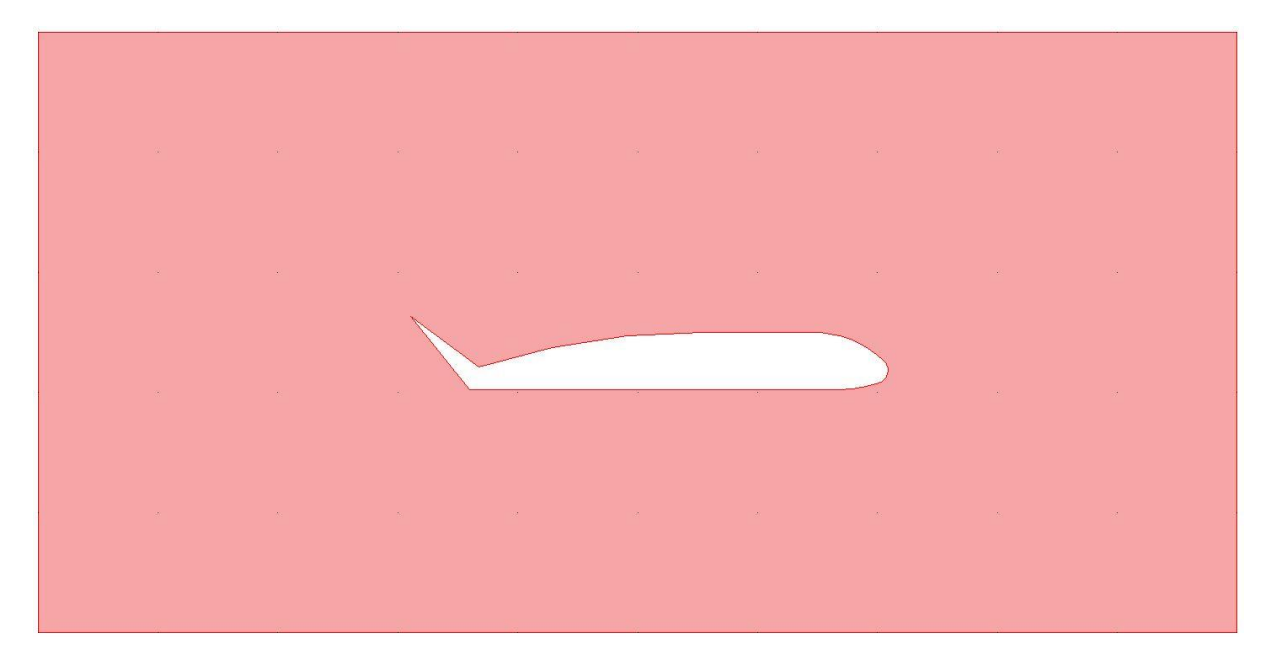

#### III. Model trzeci.

|  |  | ж<br>Т | 2 | - |  |  |
|--|--|--------|---|---|--|--|
|  |  |        |   |   |  |  |
|  |  |        |   |   |  |  |

### IV. Model czwarty:

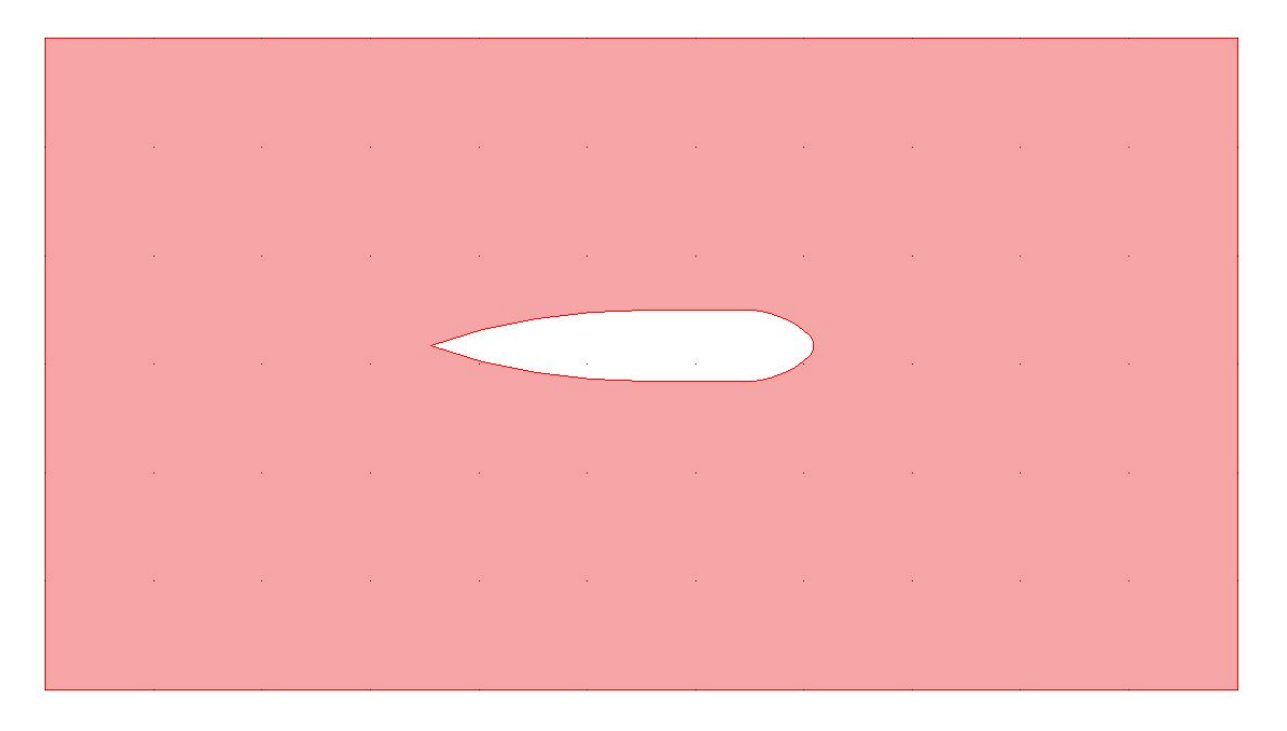

Parametry są takie same dla wszystkich przypadków:

- Prędkość poruszania się samolotu: 270 m/s
- Temperatura otoczenia: 280 K
- Ciśnienie powietrza: 1 atm
- Kierunek lotu w prawo

Kolejne zdjęcia pokazują ustawienia symulacji.

Określenie gazu opływowego:

| Equations<br>p <b>u·∇u = ∇·</b>  <br>∇• <b>u</b> = 0                                                                                                    | [-p <b>I</b> + ŋ(⊽ <b>u</b> + | (⊽u) <sup>T</sup> )]+F                                              |                                                     |                                                                                       |                                               |                                                                          |        |
|----------------------------------------------------------------------------------------------------|-------------------------------|---------------------------------------------------------------------|-----------------------------------------------------|---------------------------------------------------------------------------------------|-----------------------------------------------|--------------------------------------------------------------------------|--------|
| Subdomains                                                                                                    | Groups                        | Physics I                                                           | nit Eler                                            | ment Color                                                                            |                                               |                                                                          |        |
| Subdomain s                                                                                                    | selection                     | Fluid prop<br>Library n<br>Quantit<br>P<br>ŋ<br>F <sub>x</sub><br>F | oerties a<br>naterial:<br>y Valu<br>rhc<br>eta<br>0 | nd sources/sinks<br>Air, 1 atm<br>ue/Expression<br>p(p[1/Pa],T[1/K<br>a(T[1/K])[Pa*s] | Unit<br>kg/m <sup>3</sup><br>N/m <sup>3</sup> | Load<br>Description<br>Density<br>Dynamic viscosity<br>Volume force, x-d | lir,   |
| Group:<br>Group:<br>Group:<br>Group:<br>Group:<br>Group:<br>Group:<br>Group:<br>Group:<br>Group:<br>Group:<br>Group:<br>Group:<br>Group:<br>Group:<br>Group:<br>Group:<br>Group:<br>Group:<br>Group:<br>Group:<br>Group:<br>Group:<br>Group:<br>Group:<br>Group:<br>Group:<br>Group: Group:<br>Group: Group: G | ay group<br>n this domain     |                                                                     | Artificia                                           | al Diffusion                                                                          | NJM-                                          | volume force, y-u                                                        | NF 1 ~ |

# Określenie temperatury otoczenia:

| Name | Expression | Value | Description |  |
|------|------------|-------|-------------|--|
| Т    | 280        | 280   |             |  |
|      |            |       |             |  |
|      |            | 2     |             |  |
|      |            |       |             |  |
|      |            |       |             |  |
|      |            |       |             |  |

Ustawienie wejścia (Inlet) i prędkości powietrza:

|    |          | Boundary Settings - Incor                  | mpressible Navier-Stokes (ns) X                                   |     |    |
|----|----------|--------------------------------------------|-------------------------------------------------------------------|-----|----|
| %. | 80<br>81 | Equation<br>$\mathbf{u} = -U_0 \mathbf{n}$ |                                                                   | 112 | 20 |
|    |          | Boundaries Groups                          | Coefficients Color/Style                                          |     |    |
|    |          | Boundary selection                         | Boundary conditions Boundary type: Inlet                          | at. | 50 |
|    |          | 2<br>3<br>4                                | Boundary condition:<br>Quantity Value/Expression Unit Description |     |    |
| 3  |          | 5                                          | 0 u0 0 m/s x-velocity                                             | -   | 2  |
|    |          | Group:                                     | U <sub>0</sub> Z70     m/s Normal inflow velocity                 |     |    |
|    |          | Select by group                            |                                                                   |     |    |
| 8. | ÷        |                                            |                                                                   | -   | 29 |
|    |          |                                            | OK Cancel Apply Help                                              |     |    |
|    |          |                                            |                                                                   |     |    |

# Ustawienie wyjścia (Outlet):

| 13   | 1 | 18 | Providence Cattioner Incommendation National Cat                                                                                             |                                                                                                    | ~ 1 | 18 |
|------|---|----|----------------------------------------------------------------------------------------------------|----------------------------------------------------------------------------------------------------|-----|----|
|      | 8 |    | Equation<br>$n(\nabla \mathbf{u} + (\nabla \mathbf{u})^T)\mathbf{n} = 0, \mathbf{n} = \mathbf{n}.$                                           | Kes (115)                                                                                                    |     | 11 |
|      |   |    | Boundaries Groups Coefficients Col<br>Boundary selection Boundary condit                                                                     | ar/Style                                                                                                    |     |    |
| 5 16 | 8 |    | 1     A     Boundary type:       2     Boundary condition     Boundary condition       3     Quantition     Quantition       5     P0     P0 | Outlet            ion:         Pressure, no viscous stress           y         Value/Expression           0         Pa           Pressure |     | 61 |
| 1 68 | 8 | 18 | 7<br>Group:                                                                                                    |                                                                                                    |     | N  |
| 18   | 2 | 8  | Interior boundaries                                                                                                    | OK Cancel Apply Hel                                                                                                    | 2   |    |
|      | r | а  | 26 U U                                                                                                    |                                                                                                    | 8   | 12 |

Ustawienie pozostałych krawędzi jako ścian (Wall):

| quation                |                       |       |
|------------------------|-----------------------|-------|
| Lagadon                |                       |       |
| u = 0                  |                       |       |
| Boundaries Groups      | Coefficients Color/St |       |
| Boundary selection     | Boundary conditions   |       |
| 2                      | Boundary type:        | ~     |
| 4                      | Boundary condition:   | lip 🗸 |
| 5                      |                       |       |
| 7                      |                       |       |
| 8 🗸                    |                       |       |
| Group:                 |                       |       |
| Select by group        |                       |       |
| Interior boundaries    |                       |       |
| Group: Select by group |                       |       |

# Wyniki analizy:

|   |              |              |              |                                 | Sur          | face: Velocity | field [m/s] Arro | w: Velocity field |                             |              |              |              |              |               |      |      | > |
|---|--------------|--------------|--------------|---------------------------------|--------------|----------------|------------------|-------------------|-----------------------------|--------------|--------------|--------------|--------------|---------------|------|------|---|
|   |              |              |              |                                 |              |                |                  |                   |                             |              |              |              |              |               |      |      |   |
|   |              |              |              |                                 |              |                |                  |                   |                             |              |              |              | ~            | *             |      |      |   |
| ~ | *-           | 4            | ~            | 4                               | ←            | <del>~</del>   | $\leftarrow$     |                   | ←                           | ←            | ~            | ←-           | ¢            | 4             |      |      |   |
| - | ~            | ~            | ~            | ~                               | Ł            |                |                  |                   | ~                           | $\leftarrow$ | ←            | $\leftarrow$ | Ł            | $\leftarrow$  |      |      |   |
| - | $\leftarrow$ | <            | 4            |                                 |              |                |                  |                   |                             | $\leftarrow$ | $\leftarrow$ | $\leftarrow$ | ←            | <del>~</del>  |      |      |   |
| - | 4            | 4            | K            |                                 |              |                |                  |                   |                             | ←-           | $\leftarrow$ | $\leftarrow$ | $\leftarrow$ | $\leftarrow$  |      |      |   |
|   |              |              | E.           | K                               | K            |                |                  |                   |                             | $\leftarrow$ | $\leftarrow$ | <i>←</i>     | $\leftarrow$ | <del>~-</del> |      |      |   |
|   |              |              | Ł            | K                               | K            | Ł              | $\leftarrow$     | $\leftarrow$      |                             | $\leftarrow$ | ←-           | $\leftarrow$ | $\leftarrow$ | $\leftarrow$  |      |      |   |
|   |              |              | ÷            | K                               |              |                |                  |                   | K                           | ←            | $\leftarrow$ | $\leftarrow$ | $\leftarrow$ | $\leftarrow$  |      |      |   |
|   |              |              | ←            | ←                               |              |                |                  |                   | $\mathcal{D}_{\mathcal{C}}$ | $\leftarrow$ | ←            | $\leftarrow$ | $\leftarrow$ | $\leftarrow$  |      |      |   |
|   |              | $\leftarrow$ | ←            | ~                               | ←            | ←              | ←                | 4                 | ~                           | $\leftarrow$ | $\leftarrow$ | $\leftarrow$ | $\leftarrow$ | $\leftarrow$  |      |      |   |
|   | $\leftarrow$ | ←            | $\langle$    | $\langle \langle \cdot \rangle$ | $\leftarrow$ | $\leftarrow$   | $\leftarrow$     |                   |                             | $\leftarrow$ | ←            | $\leftarrow$ | ←            | $\leftarrow$  |      |      |   |
| _ | $\leftarrow$ | <            | $\leftarrow$ | ~~                              |              |                |                  |                   |                             | <u> </u>     | $\leftarrow$ | ~            | ←            | ~             |      |      |   |
| _ | ←            | ~            | ~            | <                               | ~            |                |                  | 4                 | 4                           | ←            | ←            | $\leftarrow$ | <            | ←             |      |      |   |
| ← | ~            | ←            | ~            | ←                               | ←            | <u> </u>       | ←                | <u> </u>          | ←                           | ←            | ←            | ~            | $\leftarrow$ | ~             |      |      |   |
|   |              |              |              |                                 |              | -              |                  |                   |                             |              |              |              | -            | ŧ             |      |      |   |
|   |              |              |              |                                 |              |                |                  |                   |                             |              |              |              |              |               |      |      |   |
|   |              |              |              |                                 |              |                |                  |                   |                             |              |              |              |              |               |      |      |   |
|   |              |              |              |                                 |              |                |                  |                   |                             |              |              |              |              |               |      |      |   |
|   | -1500        | -1000        | -500         | 0                               | 50           | 00             | 1000             | 1500              | 2000                        | 2500         | 3000         | 350          | 0 4          | 000           | 4500 | 5000 | ~ |

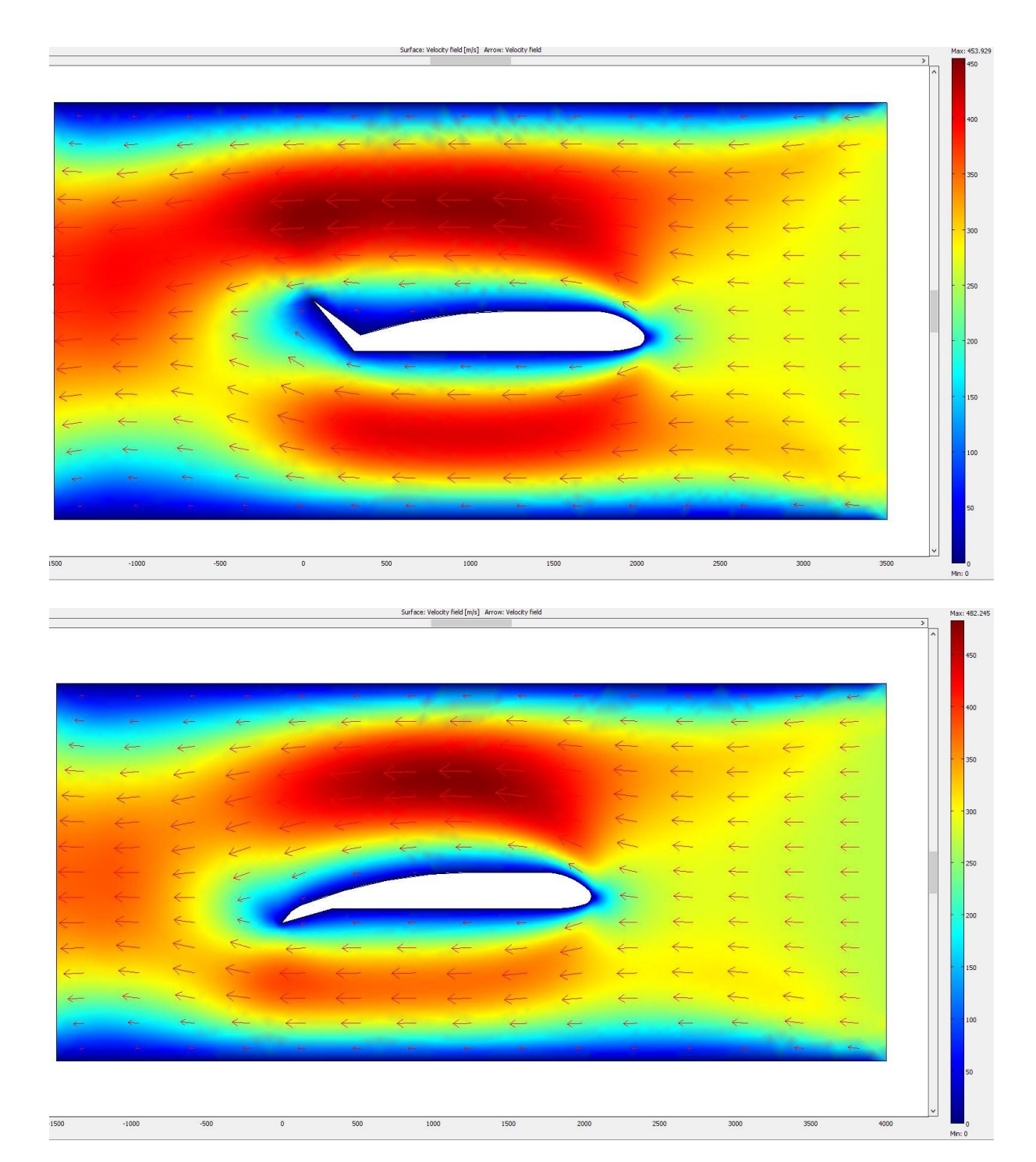

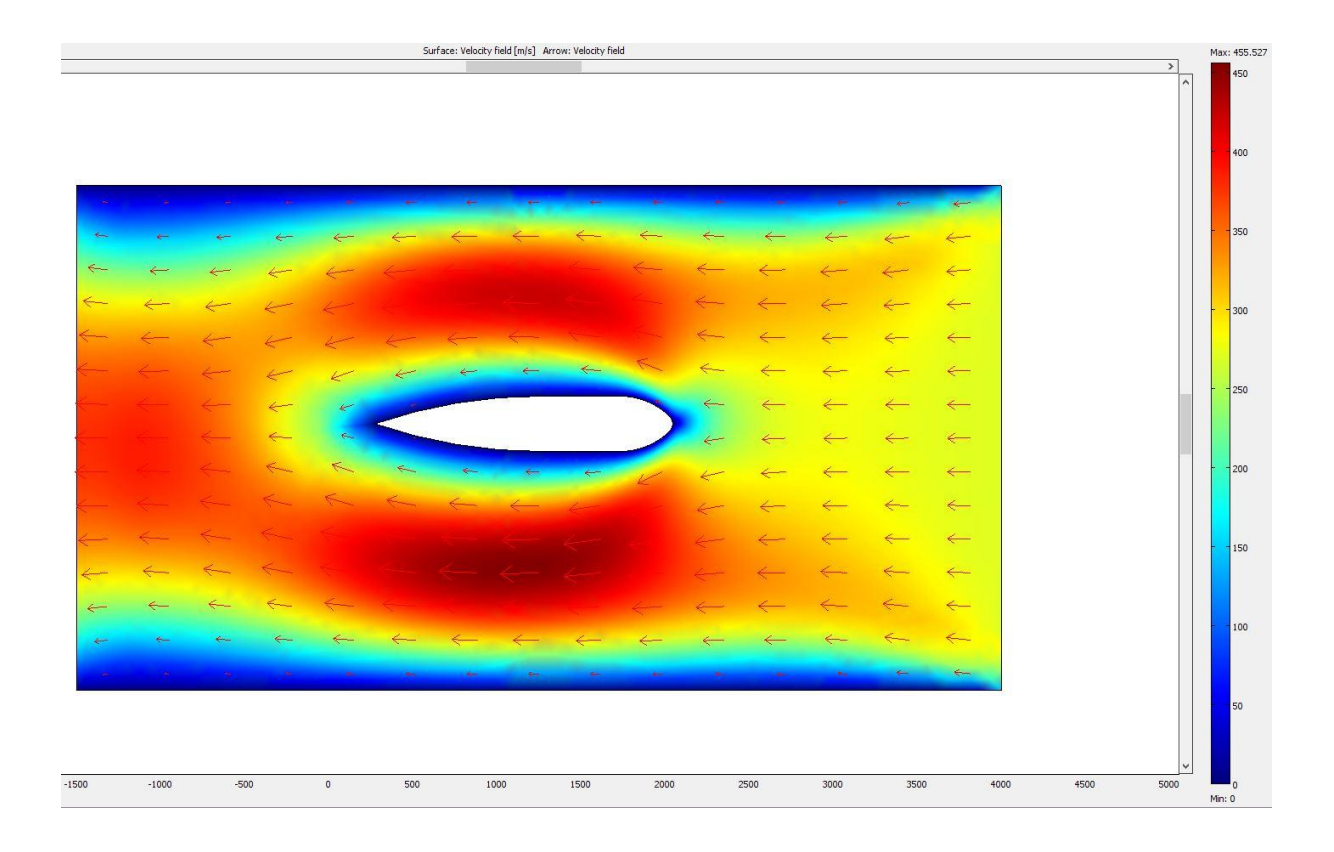

#### c) <u>Wnioski.</u>

Powietrz opływając skrzydło, przemieszcza się po jego górnej oraz dolnej powierzchni. Górna linia prądu pokonuje znacznie dłuższą drogę, niż strumień pod skrzydłem. Nad skrzydłem tworzy się strefa niskiego ciśnienia, a pod – strefa ciśnienia wysokiego. Różnica ciśnień powoduje powstanie siły nośnej, utrzymującej skrzydło w powietrzu. Zamykając i otwierając klapy, sterujemy przepływem powietrza w taki sposób, że samolot opada, bądź wznosi się. Czwarty model skrzydła nie może być stosowany w samolotach, gdyż w tym przypadku strefa niskiego ciśnienia tworzy się pod skrzydłem, a siła działająca na skrzydło skierowana jest ku dołowi. Samolot nie mógłby w takim przypadku wznieść się w powietrze. Takie rozwiązanie znajduje jednak zastosowanie w spojlerach samochodów sportowych, mających na celu dociśnięcie tylnych kół do ziemi, dzięki czemu samochód nie traci przyczepności. Zapobiega to wpadaniu w poślizg przy dużej prędkości.